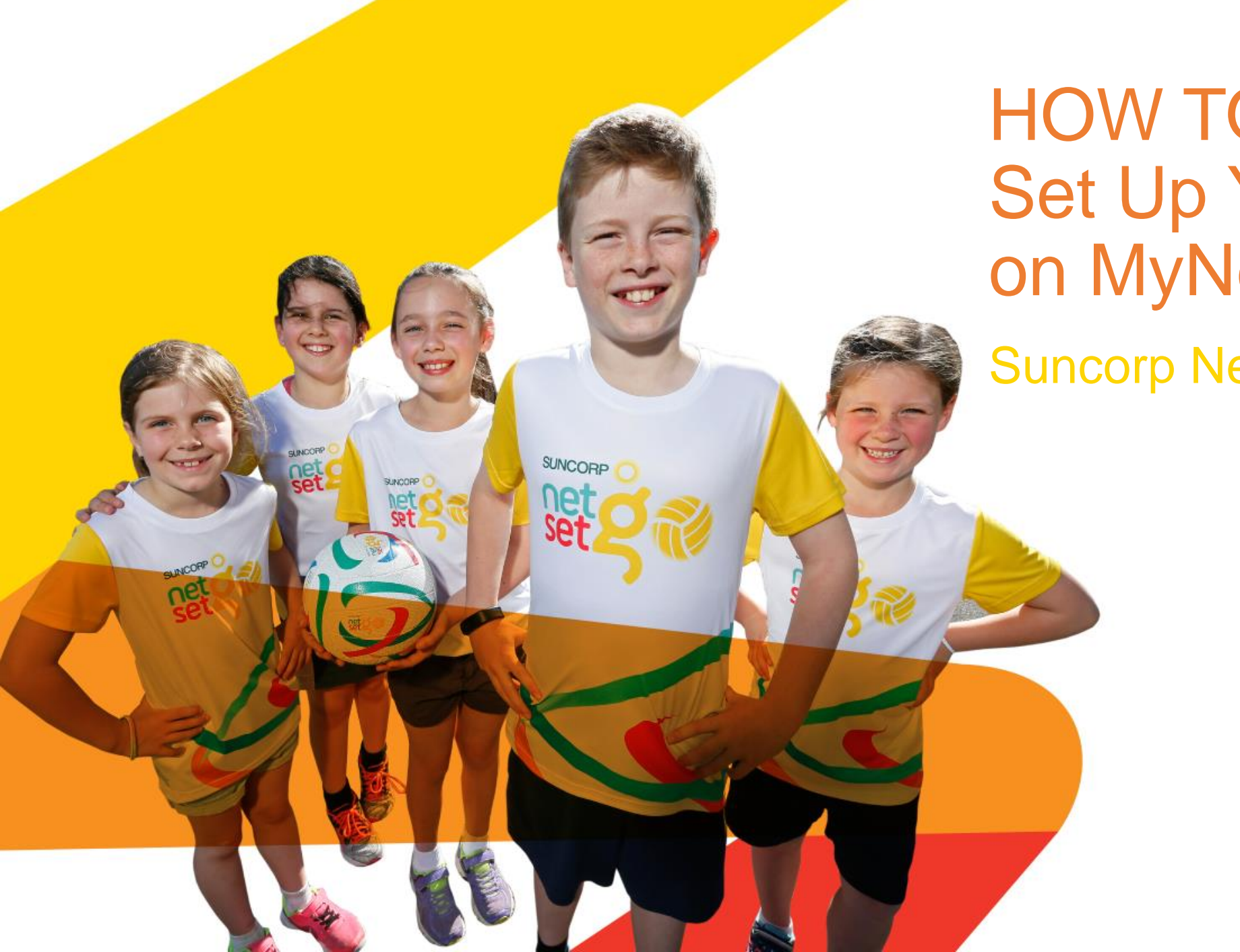

HOW TO Set Up Your Centre on MyNetball

Suncorp NetSetGO

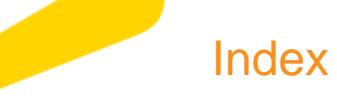

**Phase 1: Centre Registration Application** 

Phase 2: Participant Registration Form

Phase 3: Program MyNetball Features

- <u>Communicating with participants</u>
- <u>Centre finder</u>

**Other Processes** 

• <u>Setting up a bank account</u>

Phase 1

#### Centre Registration Process

<u>We have already</u> <u>registered our</u> <u>coach.</u>

We need to register our coach.

Our coach is new to MyNetball. (ask your MO for the specific how to!)

Suncorp NetSetGO

# Adding a coach role to a profile

Once a coach is a registered member of the centre, they can be assigned the coach role in MyNetball by following these steps:

Step 1 Click the 'People' in the top menu
Step 2 Use either Name or MyNetball ID to find the coaches profile and click to edit.
Step 3 Then select 'Activity' from the top

**Step 4** Under **'Add new role'** select **'Team Official'** which will give you several sub roles, then select one of the coach roles.

menu and 'Roles' from the sub menu.

**Step 5** Select 'Add Role' to save the new role to the person record.

| ORGANISATION PEOPLE LEGIS  | TRATION TEAM | AS PROGRAMS WE | BSITE | REPORTS                                    |                           |      |
|----------------------------|--------------|----------------|-------|--------------------------------------------|---------------------------|------|
| Search Menus               | People 😮     |                |       |                                            |                           |      |
| Person List                | Search by 🧿  | Name 🔿 ID      |       |                                            |                           |      |
| Person Search              | Todd         |                | Midd  | le Name Pengilly                           | Search                    |      |
| Contact Details Management | Show Extra F | Filtering      |       |                                            |                           |      |
| Add New Person             |              |                |       |                                            |                           |      |
| Bulk Import                | ID           | NAME           | AGE   | ORGANISATION                               | LOCATION                  | EDIT |
| Person Roles               | 3733193      | Pengilly, Todd | 26    | Camden & District Netball Association Inc. | Sydney Olympic Park (NSW) | ø    |
|                            |              |                |       |                                            |                           |      |

| Person Edit: Pengilly, Todd (ID: 3733193)            |  |
|------------------------------------------------------|--|
| CRM Activity Workflows                               |  |
| Roles Registration Payments Communications log       |  |
| Current Roles for Netball NSW:                       |  |
| ROLE SUB ROLE AUTO-REMOVE LAST RE-CONF.<br>DATE DATE |  |
| CONTACT ADMINISTRATOR Remove Re-confirm NA 19 Jul 17 |  |
| Add new role:                                        |  |
|                                                      |  |
| Role TEAM OFFICIAL V Role(s) SCORER OTHER            |  |

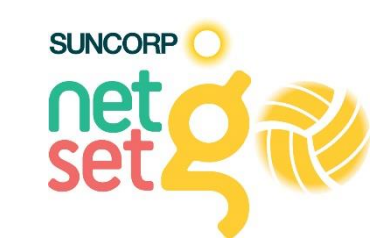

# Centre Registration Form

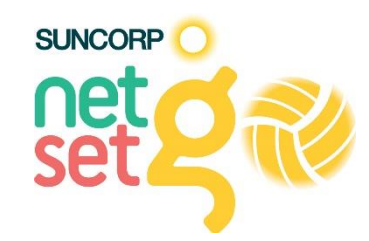

Step 1 Once logged into MyNetball click 'Programs' along the top menu and then 'NetSetGO Centre Registration' in the side menu.

**Step 2** Ensure the year is set to '2019'

| CRGANISATION PEOPLE          | REGISTRATION TEAMS PROGRAMS WEBSITE REPORTS                                   |     |
|------------------------------|-------------------------------------------------------------------------------|-----|
| Search Menus                 | NetSetGO Centre Registration ?                                                |     |
| Program Manager              |                                                                               |     |
| Enrolment Manager            | 2019 Go                                                                       |     |
| NetSetGo Centre Registration | Program Settings Registration Setup Registrants                               |     |
| Submit NetSetGo Withdrawal   |                                                                               |     |
| Reports                      | > Section 1: Information in this section will be visible on the public web si | ite |

## Centre Coordinator Contact Details

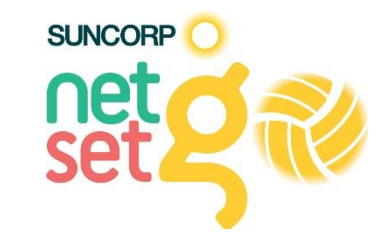

### Step 3

- Under the 'Program Settings' tab
- Enter the Coordinator's contact details
- It is vital that all information is accurate so:
  - General public can make enquires
  - The person listed is best suited to answer enquires about NetSetGO
  - Your MO has the best contact so your centre doesn't miss out on any updates.

| 2010                                                                        | 60                                 |                            |                           |                            |                              |                           |                |
|-----------------------------------------------------------------------------|------------------------------------|----------------------------|---------------------------|----------------------------|------------------------------|---------------------------|----------------|
| 2019                                                                        | 00                                 |                            |                           |                            |                              |                           |                |
| Program Settings                                                            | egistration Setup Regi             | strants                    |                           |                            |                              |                           |                |
|                                                                             |                                    |                            |                           |                            |                              |                           |                |
| Section 1: Information in                                                   | this section will be visible o     | on the public web site     |                           |                            |                              |                           |                |
|                                                                             |                                    |                            |                           |                            |                              |                           |                |
| agree the information b                                                     | elow will be used in the pu        | blic search tool. I am aut | horised to act on beha    | If of the organisation. Th | hese contact details will be | e displayed on the Centre | Finder section |
| the NetSetGO website. Pe                                                    | constructions to advise from the C | lub/Centre/Association of  | o ordinator dotaile (ac c | hown below) to annear      | on the Centre Finder secti   | ion of the NetSetGO webs  | site.          |
|                                                                             | ermission is given for the C       |                            | oordinator details (as s  | nown below) to appear      |                              |                           |                |
|                                                                             | ermission is given for the C       |                            | oordinator details (as s  | nown below, to appear      |                              |                           |                |
| Coordinator Details                                                         | ermission is given for the C       | ,                          | oordinator details (as s  | nown below) to appear      |                              |                           | 1              |
| Coordinator Details                                                         | *                                  |                            | oordinator details (as s  | nown below, to appear      |                              |                           | Г              |
| Coordinator Details                                                         | *                                  |                            | oordinator details (as s  | nown below, to appear      |                              |                           | ſ              |
| Coordinator Details Coordinator Name Phone                                  | *                                  | ]                          |                           | ночи рекону ко арреан      |                              |                           | ſ              |
| Coordinator Details<br>Coordinator Name<br>Phone                            | *                                  | ]                          |                           |                            |                              |                           | ſ              |
| Coordinator Details<br>Coordinator Name<br>Phone<br>Mobile                  | x                                  | ]                          | oudinator details (as s   |                            |                              |                           | ſ              |
| Coordinator Details<br>Coordinator Name<br>Phone<br>Mobile                  | *                                  | ]                          |                           |                            |                              |                           | ſ              |
| Coordinator Details<br>Coordinator Name<br>Phone<br>Mobile<br>Email Address | *                                  | ]                          |                           |                            |                              |                           | ſ              |

Section 1: Information in this section will be visible on the public web site

I agree the information below will be used in the public search tool. I am authorised to act on behalf of the organisation. These contact details will be displayed on the Centre Finder section of the NetSetGO website. Permission is given for the Club/Centre/Association coordinator details (as shown below) to appear on the Centre Finder section of the NetSetGO website.

NetSetGO Centre Registration 😮

# Program Venue

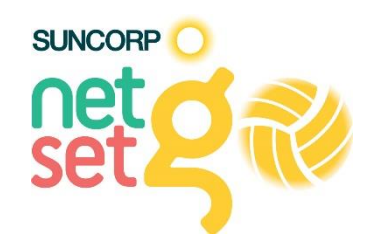

### Step 4

- Under the **'Program Details'** section select the venue your program takes place at.
- You can create a new venue by clicking 'Manage Venues' or edit your organisations existing MyNetball details by clicking 'Edit Org Details'
- If no venue is entered your existing MyNetball organisation details will be used as the location for the centre finder.
- It is vital that all information is accurate as this is what is visible to the general public and registered participants.

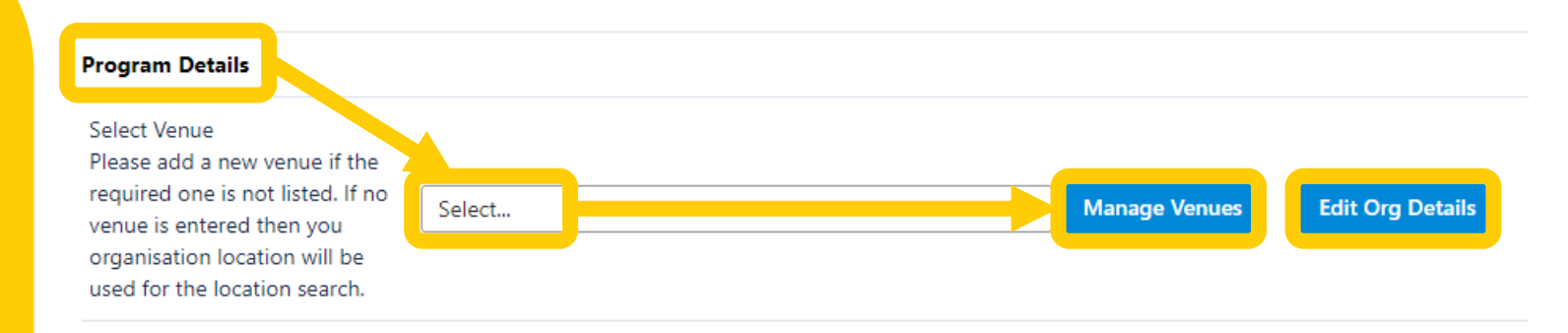

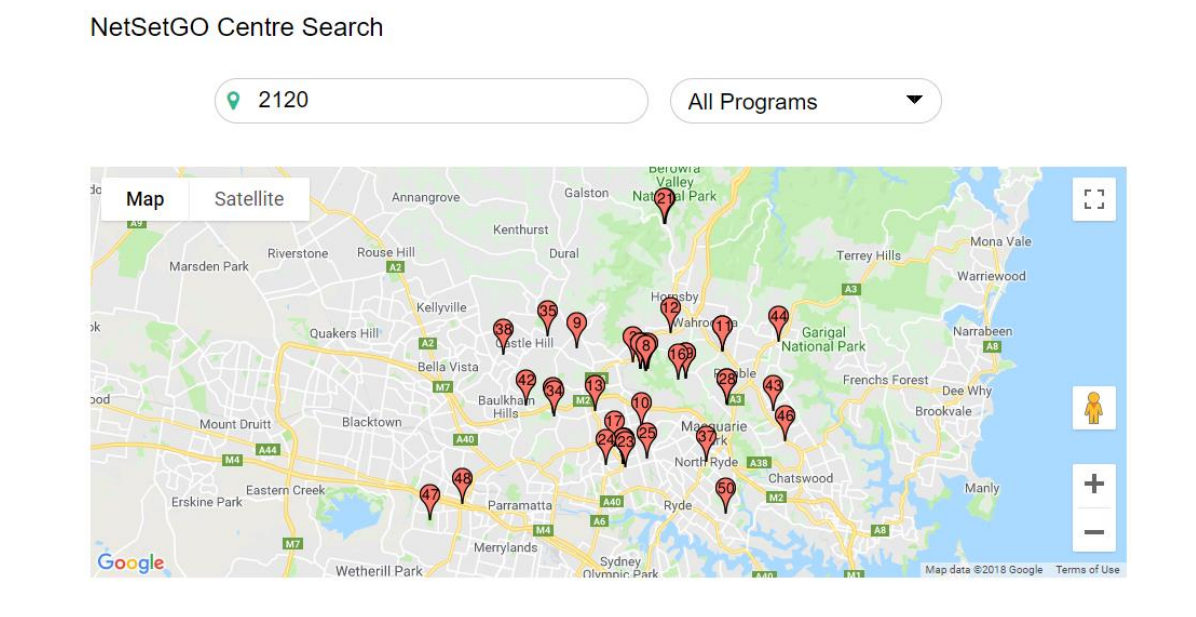

## Registration Day Details

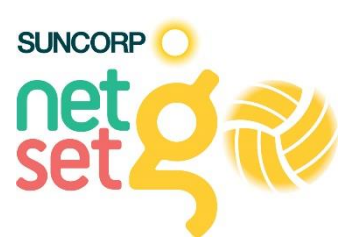

#### Step 5

If your centre has a specific day for new or existing participants to come along and get help with registering, place this information here.

If not, the **'Registration Instructions'** section can be useful to include other information regarding your registration process (payment options etc.).

The more information you can provide the easier it will be for parents.

| Registration Day Details  |  |
|---------------------------|--|
| Registration Day Date     |  |
| Registration Venue        |  |
| Registration Instructions |  |

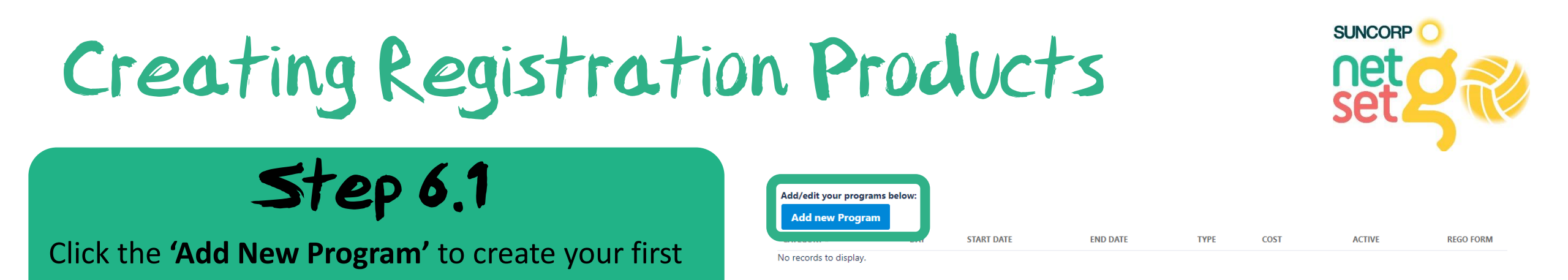

#### Suncorp NetSetGO is divided into three tiers; Net, Set and GO\*

**Net (Skills Only)** 

NetSetGO Product.

5 to 6 year olds and teaches fundamental motor skills through dance, music and games

#### Set (Skills & Modified Competition)

7 to 8 year olds and focuses on refining fundamental motor skills and introducing modified netball matches

#### **GO (Modified Competition)**

9 to 10 year olds and focuses on developing netball specific skills through modified netball matches

\*These age brackets are only a guideline for centres and coaches

# Creating Registration Products

Step 6.1

Complete the details for each tier/program your centre will be running. **Program Type:** Net, Set or GO **Start Time:** the start time of skills/training Activity Start Date: the start date of skills/training Day of the week: automated based on activity start date Activity End Date: the last date of skills/training **Cost:** cannot be lower than your MO fee component **Online Registration open date:** optional **Online Registration close date:** optional **Registration Limit:** optional, you can put a cap on registration numbers. **Registration Period:** 2019 **Register Participants to:** should be the Association **ACTIVE:** unticking this will remove this product from your registration form **DESCRIPTION:** this is optional but very useful – here you should include what program and what ages i.e. Net Skills Only for 5 & 6 year olds. This will appear on

your NetSetGO Participant Registration form.

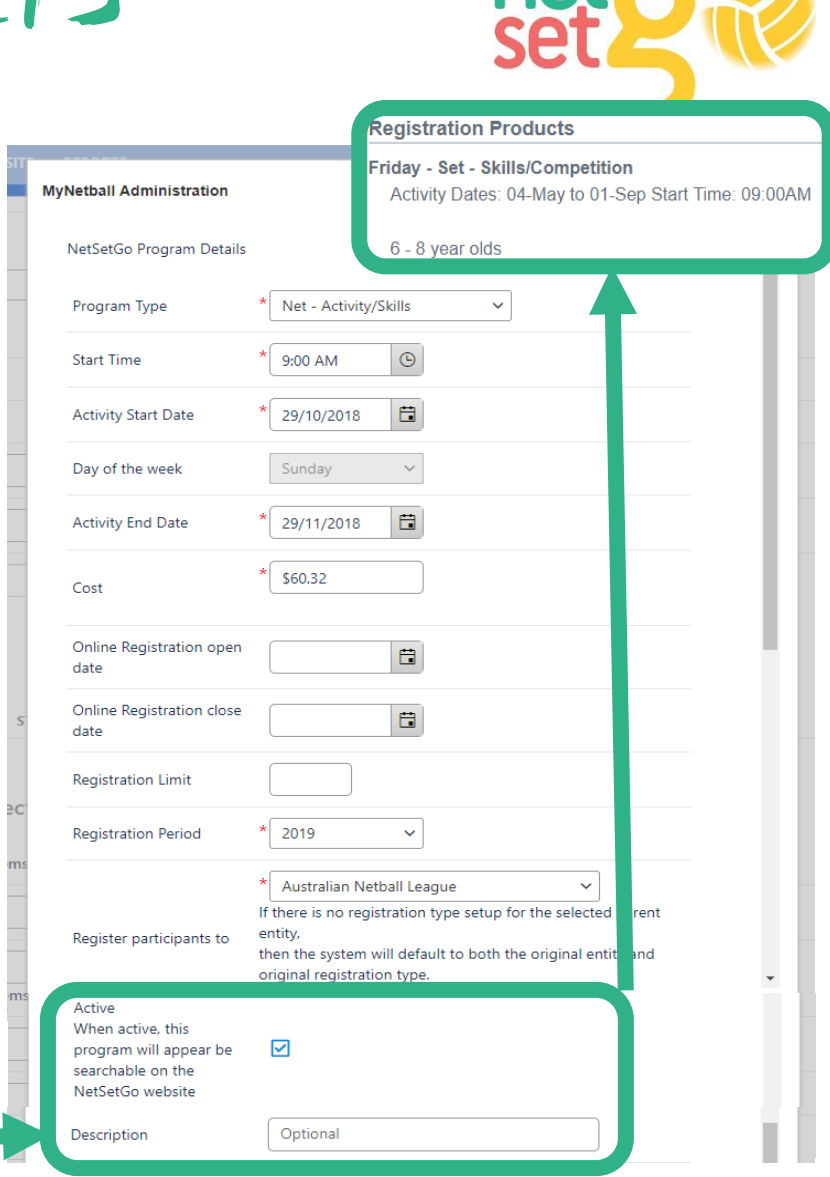

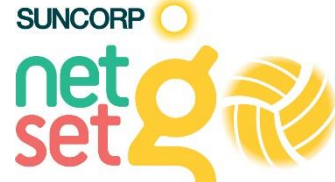

If your centre doesn't know who will be coaching the program yet they can start by adding the coordinator's name, however it is important that centre make the change to the coaches once they clarify the roles.

# Assigning a coach to the program

#### New COMPULSORY step in 2019

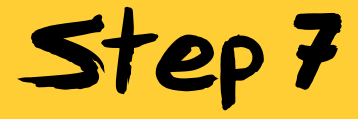

- It is now **compulsory** for centres to nominate at least 1 coach who will be delivering the program.
- All coaches should be registered members of your NetSetGO Centre which gives them adequate insurance cover. If registrations are set up correctly the coach role will be assigned at the time of registration.
- If the coach is **NOT** already visible in the drop down it can be added by an administrator to their MyNetball profile (see previous slides).
- Once a coach has been assigned click 'Update'.

Coach 1 \*

Coaches assigned to this program with a Netball Australia Accreditation

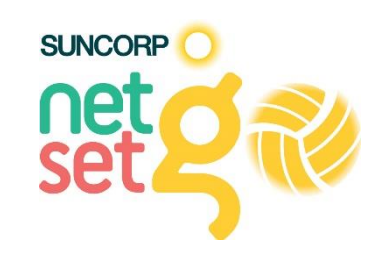

# Centre Delivery Address

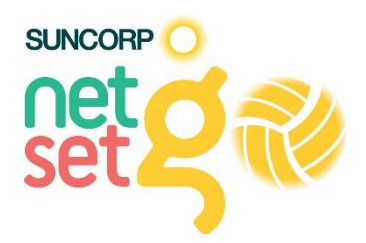

#### Step 8

Enter the best delivery address for your centre. This address will be used for equipment kit delivery (if eligible) and as the sender address on the Participant Packs. Return to sender packs will be redirected to this address.

This address CANNOT be a PO Box/Locked Bag, it must be a physical address.

**Business name is compulsory.** If there is no business name, then the Centre name should be put here. Address verification is now used in this section.

Section 2: Information in this section will not be visible on the public web site

#### Centre address details (used if delivery of items required)

| Firstname                                          | *                                                     |
|----------------------------------------------------|-------------------------------------------------------|
| Lastname                                           | *                                                     |
| Delivery Contact Phone<br>Number                   | *                                                     |
| We CANNOT deliver to PO/Lo                         | icked Bag addresses, please enter a physical address. |
| Business Name (if delivery to commercial property) | *                                                     |
| Delivery Instructions                              |                                                       |
| Address*                                           | Start typing address                                  |
|                                                    | My address cannot be found                            |

# Terms & Conditions

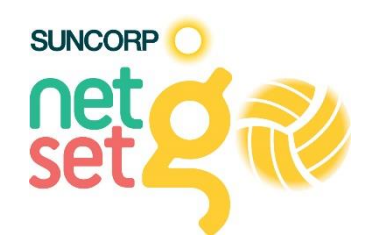

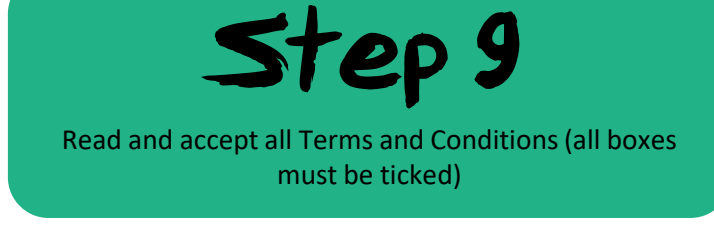

Step 10

Click **'Update Changes'** to save your work and click **'Registration Setup'** back at the top to set up your registration form before submitting your application. See the next steps to set up.

#### I agree to the Terms and Conditions

- □ I consent to the collection, storage and use of my personal information in accordance with the Netball Australia Privacy Policy
- I understand that the address will be used to deliver NSG items

NB: If centres choose not to accept online payments at the time of registration, centres will be financially liable for all orders submitted to the supplier for dispatch, regardless of whether payment has been collected.

Application Status

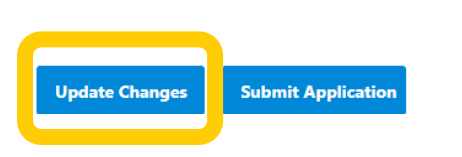

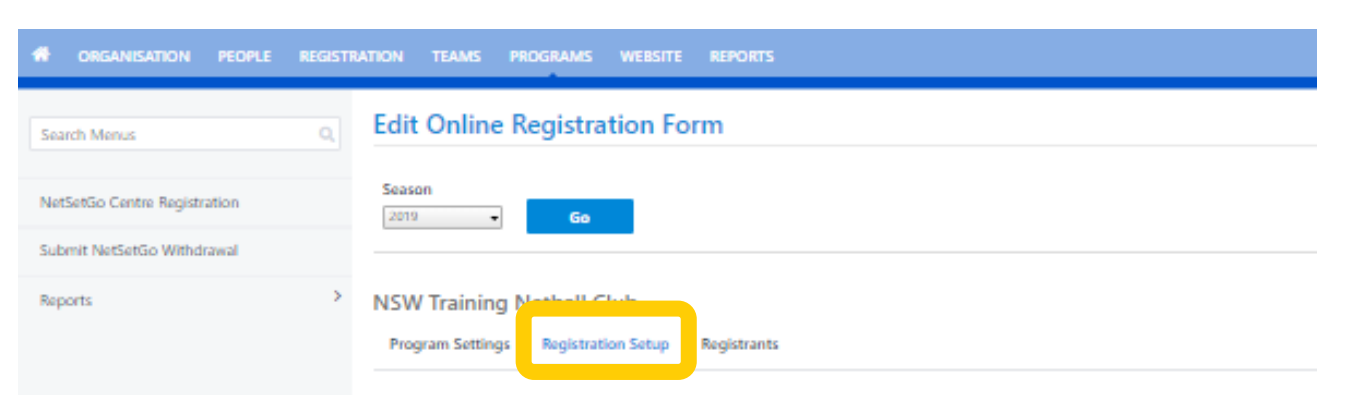

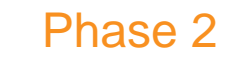

#### Participant Registration Form

# NetSetGO Participant Registration Form

Suba

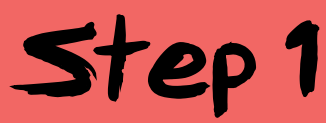

- Once your Centre Registration Application is submitted you will be able to begin work on your registration form.
- Click on 'Registration Setup'.
- In the general settings section the only part you will need to edit (if you wish) are:
  - **Title:** Always keep the year in the title.
  - Welcome Page Top Description: This is what appears on the first page of your centres registration form. It is a great opportunity to provide parents will more direction on the program and how to register.

| ORGANISATION PEOPLE REGI | STRATION TEAMS PROGRAMS WEBSITE                                    | REPORTS                      | 2018 NetSetGO                                                                                                    |
|--------------------------|--------------------------------------------------------------------|------------------------------|----------------------------------------------------------------------------------------------------|
| h Menus Q                | Edit Online Registration For                                       | m                            | Welcome                                                                                                    |
| tGo Centre Registration  | Season                                                             |                              | set <b>C</b>                                                                                                    |
| it NetSetGo Withdrawal   | > NSW Training Netball Club<br>Program Settings Registration Setup | Registrants                  | Veicome to NetSetGO<br>NetSetGO is Netball Australia's only junior entry netball program. It has been<br>developed to provide children from 5 to 10 years with the best possible<br>learning and playing experiments to develop a positive introduction to netball,<br>ensuring enjoyment and continued participation. NetSetGO incorporates skill<br>activities, minor games, music, dance and modified matches in a fun and safe<br>environment. The weekly program is coordinated by accredited coaches to<br>ensure a quality expenence for all participants.<br>Please ensure your address accepts delivery as we use it to send out your pack ! |
|                          | General Settings                                                   |                              | A sullinia y ur your available purchase options are inservientwi.                                                                                                    |
|                          | Template Name                                                      | Netball Australia NetSetGO   |                                                                                                    |
|                          | Form Type                                                          | Event/Program Registration 👻 |                                                                                                    |
|                          | Title                                                              | * 2019 NetSetGO              |                                                                                                    |
|                          | Welcome Page Top Description                                       | net of 🌮                     | ÷ <                                                                                                    |
|                          | Status                                                             | ACTIVE 🗸                     |                                                                                                    |
|                          | Sort order                                                         | 5                            |                                                                                                    |
|                          | Disclaimer                                                         | GLOBAL DISCLAIMER 🗸          |                                                                                                    |
|                          | Entity Disclaimer                                                  | No Disclaimer 🖌              |                                                                                                    |
|                          | Contact Name                                                       | Melanie Chapman              |                                                                                                    |
|                          | Contact Email                                                      | * mchapman⊛netbal            |                                                                                                    |

SUNCORP

nei

# NetSetGO Participant Registration Form

Suba

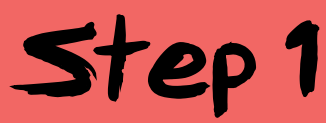

- Once your Centre Registration Application is submitted you will be able to begin work on your registration form.
- Click on 'Registration Setup'.
- In the general settings section the only part you will need to edit (if you wish) are:
  - **Title:** Always keep the year in the title.
  - Welcome Page Top Description: This is what appears on the first page of your centres registration form. It is a great opportunity to provide parents will more direction on the program and how to register.

| ORGANISATION PEOPLE REGI | STRATION TEAMS PROGRAMS WEBSITE                                    | REPORTS                      | 2018 NetSetGO                                                                                                    |
|--------------------------|--------------------------------------------------------------------|------------------------------|----------------------------------------------------------------------------------------------------|
| h Menus Q                | Edit Online Registration For                                       | m                            | Welcome                                                                                                    |
| tGo Centre Registration  | Season                                                             |                              | set <b>q</b> a                                                                                                    |
| it NetSetGo Withdrawal   | > NSW Training Netball Club<br>Program Settings Registration Setup | Registrants                  | Veicome to NetSetGO<br>NetSetGO is Netball Australia's only junior entry netball program. It has been<br>developed to provide children from 5 to 10 years with the best possible<br>learning and playing experiments to develop a positive introduction to netball,<br>ensuring enjoyment and continued participation. NetSetGO incorporates skill<br>activities, minor games, music, dance and modified matches in a fun and safe<br>environment. The weekly program is coordinated by accredited coaches to<br>ensure a quality expenence for all participants.<br>Please ensure your address accepts delivery as we use it to send out your pack ! |
|                          | General Settings                                                   |                              | A sullinia y ur your available purchase options are inservientow.                                                                                                    |
|                          | Template Name                                                      | Netball Australia NetSetGO   |                                                                                                    |
|                          | Form Type                                                          | Event/Program Registration 👻 |                                                                                                    |
|                          | Title                                                              | * 2019 NetSetGO              |                                                                                                    |
|                          | Welcome Page Top Description                                       | net                          | ÷ <                                                                                                    |
|                          | Status                                                             | ACTIVE 🗸                     |                                                                                                    |
|                          | Sort order                                                         | 5                            |                                                                                                    |
|                          | Disclaimer                                                         | GLOBAL DISCLAIMER 🗸          |                                                                                                    |
|                          | Entity Disclaimer                                                  | No Disclaimer 🐱              |                                                                                                    |
|                          | Contact Name                                                       | Melanie Chapman              |                                                                                                    |
|                          | Contact Email                                                      | * mchapman⊛netbal            |                                                                                                    |

SUNCORP

nei

# Setting up payment

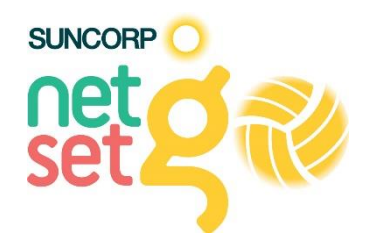

### Option 1

• MyNetball Payment Gateway

\*your State or Terrirtory Coordinator will advise if this payment is appropriate for your centre.

#### Option 2

• Offline payments

\*only to be used if your sport voucher system doesn't have capabilities online OR you have receive permission from your State or Territory organization due to special circumstances

# NetSetGO Participant Registration Form

| Payment Settings                     |                                                                                                    |
|--------------------------------------|----------------------------------------------------------------------------------------------------|
| Payment Gateway<br>(Online Payments) | MYNETBALL PAYMENT SERVICE  InteractSport transaction fees* - Fixed charge: AUD nil.                                                                          |
| Allow Offline Payment                | Note - you will need to manually accept and reconcile offline payments if payment is made offline.                                                           |
| Allow Part Payment                   |                                                                                                    |
| Automatically add<br>processing fee  | Apply to online payments       Apply to offline payments         Fixed Charge: AUD       0.30       plus Variable Charge: 1.78       % of transaction amount |
| Offline Payment Description          | For Direct Deposit:                                                                                                    |
| Currency format                      | S                                                                                                    |
| Tax Description                      | GST                                                                                                    |
| Tax rate (%)                         | 10.0                                                                                                    |

Payment Setup

SUNCORP

Complete your payment settings the same as for the Junior and Senior Registration form.

Online Only Payment: Select 'MyNetball Payment Service'. Offline Only Payment: Select 'No Gateway'. Online and Offline Payment: Select

'MyNetball Payment Service' and tick the 'Allow Offline Payment' box.

**Processing Fee:** If your centre is passing this fee onto the participant select the payment type it will apply to (online and/or offline) and place the Fixed (AUD 0.30) and Variable (1.78%) charges in the boxes.

**Offline Payment Description:** Place information regarding offline payments in this box i.e. banks details. The more information you can give a parent the easier it will be.

# NetSetGO Participant Registration Form

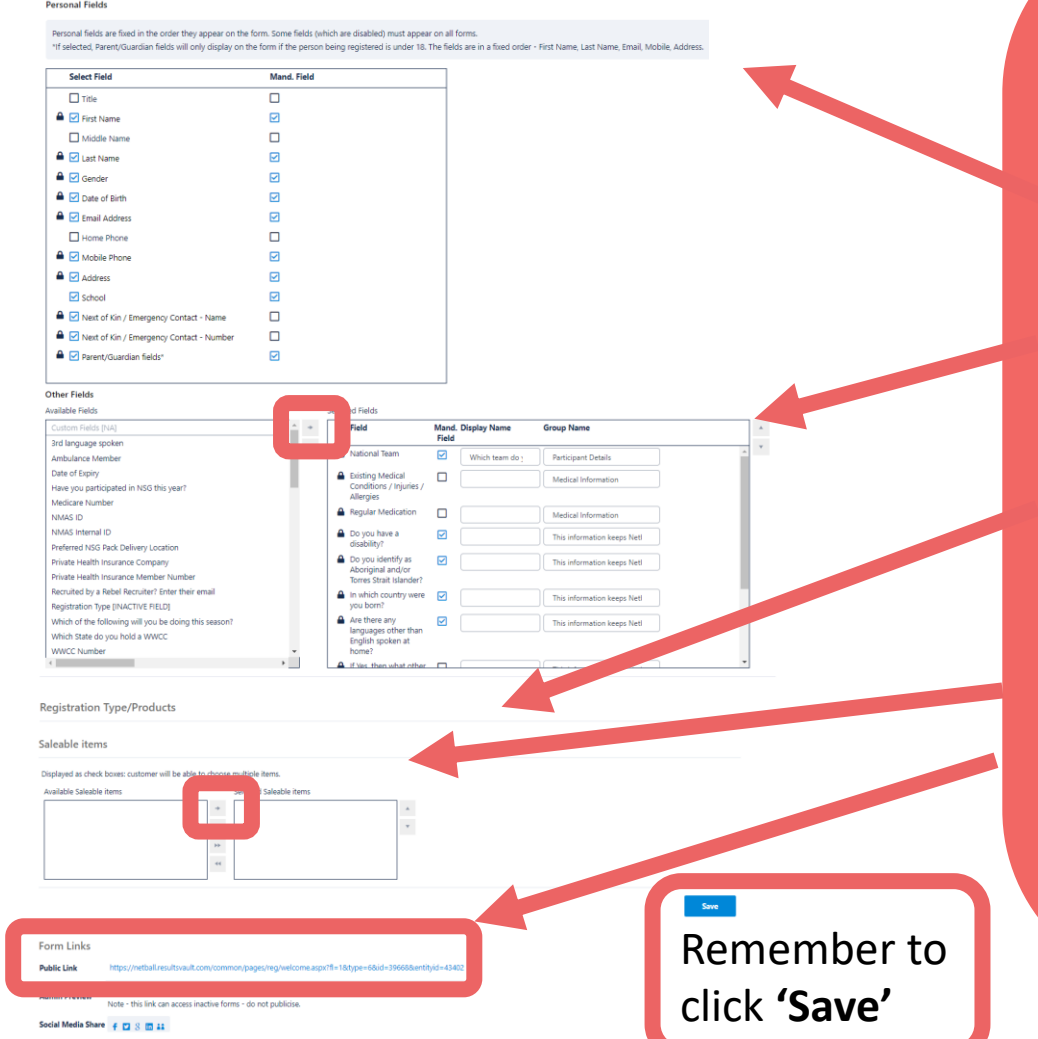

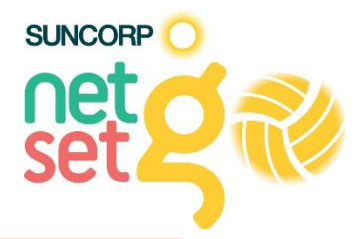

Step 3

This is where you select the fields that participants fill in during registration.

**Personal Fields:** Tick or untick the fields you want included. Fields with this symbol a cannot be removed. After selecting a field you can also make it Mandatory by ticking the **'Mand. Field'** box.

**Other Fields:** Add any of these additional fields by clicking on it and clicking the right arrow.

**Registration Type/Product:** The Program created on your NetSetGO Centre Registration form will automatically be put on the participant registration form. You do not need to add them like on the Junior and Senior Registration form.

**Saleable Item:** Add any existing saleable items to the registration form by clicking on it and clicking the right arrow.

**Public Link:** This link will only appear once your centre registration form has been approved by Netball NSW. This link will take participants directly to you registration form. Sending this out to previous participants or promoting this via your website or social media is the best way to make sure participants use the correct registration form.

# Submit your Application

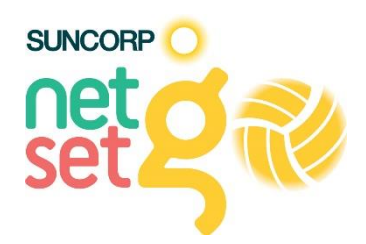

#### Step 4

Head back to the **'Program Setting'** tab and click **'Submit Application'** once you are satisfied with the information provided. Once submitted your centre registration will be reviewed and approved by Netball NSW.

#### I agree to the Terms and Conditions

I consent to the collection, storage and use of my personal information in accordance with the Netball Australia Privacy Policy

I understand that the address will be used to deliver NSG items

NB: If centres choose not to accept online payments at the time of registration, centres will be financially liable for all orders submitted to the supplier for dispatch, regardless of whether payment has been collected.

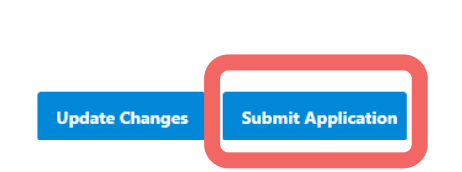

Application Status

Phase 3

#### MyNetball Features

# Finding Participant Details

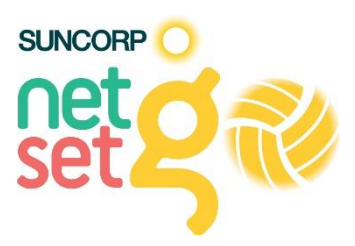

### Communication with Participants

- It is a good idea a few weeks out from the start of your program to get in touch with participants to remind them of when it starts, where it is and what to bring.
- To find and download a list of your participants click 'Registrants'
- You can filter by the various programs you have set up in your NetSetGO Centre Registration form if you want to communicate to a specific group i.e. Net Skills.
- Scroll to the bottom and click 'Download **Report'** to download an excel document with participants details.

| 춞 ORGANISATION PEOPLE I      | REGISTRATION TEAMS PROGRAMS WEBSITE REPORTS     |                                   |                       |                 |
|------------------------------|-------------------------------------------------|-----------------------------------|-----------------------|-----------------|
| Search Menus C               |                                                 |                                   |                       |                 |
| NetSetGo Centre Registration | Season Program Instance                         |                                   |                       |                 |
| Submit NetSetGo Withdrawal   | Program Settings Registration Setur Registrants |                                   |                       |                 |
| Reports                      | REGISTRANT DATE ID PARTICIPANT NAME             | PROGRAM                           | ENROL METHOD FEE PAID | STATUS DETAIL   |
|                              | 12/05/2018 01:49 PM                             | Friday - GO - Competition (29312) | SELF REG \$198.00     | Approved Detail |
|                              |                                                 |                                   |                       |                 |

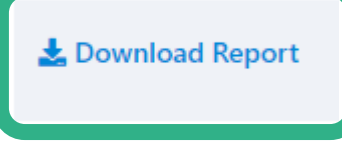

# NetSetGO Website Centre Finder net

### Centre Finder

- Each approved NetSetGO centre, their program details and contact details appear on the NetSetGO website.
- Potential Participants can enquire via the 'Get In Touch' feature or register for an available program.
- To view the eqnuries for your centre click 'Programs' along the top menu, 'Reports' and 'Program Enquiry Report' in the side menu.
- In the 'Program' drop down menu select 'NetSetGO' and click 'Search'. This will display all enquiries by date.
- Click the arrow to the left to expand and view the enquiry. The email and phone number are included so you can respond to the enquiry.

| OLQP Thunderbirds Netb                                                        | all Club                                                                                                    |
|-------------------------------------------------------------------------------|----------------------------------------------------------------------------------------------------|
| ⊕ Program Details             ∴:             ∵:             ☆:             ∴: | Get In Touch                                                                                                    |
| ♀ Location Details:<br>Venue 1:                                               | Google<br>This page can't load Google Maps<br>correctly.<br>Do you own this website?<br>OK<br>Map date @2018 Google Terms of Use |
| Crganisation Details:                                                         |                                                                                                    |

|                              | REGISTRATION TEAMS PROGRAMS WEBSITE REPORTS                                                                                                    |                        |         |
|------------------------------|----------------------------------------------------------------------------------------------------|------------------------|---------|
| Search Menus                 | Q Program Enquiry Report                                                                                                    |                        |         |
| Program Manager              | Program NetSetGO                                                                                                    |                        |         |
| Enrolment Manager            |                                                                                                    |                        |         |
| NetSetGo Centre Registration | ID Date + Org I Organisation Exact Da Category Email                                                                                                    | Phone Participant Name | Ag<br>e |
| Submit NetSetGo Withdrawal   | √ 717 28/10/201 43022 Mounties Netball Club NS     √ 2 8     √ 43022 Mounties Netball Club W     √ 43022 Mounties Netball Club W     √ 4302 Mounties Netball Club W     √ 4302 Mounties Netball Club W     √ 4302 Mounties Netball Netball Netball Netball Netball Netball Netball Netball Netball Netball Netball Netball Netball Netball Netball Netball Netball Netball Netball Netball Netball Netball Netball Netball Netball Netball Netba |                        | 6       |
|                              | Is there anything available for my 6 year old to start playing netball?                                                                                                    |                        |         |
| Reports                      | x 20/10/201 42849 Infusion Netball Club W                                                                                                    |                        | 6       |
| Enrolment Summary Report     | > 716 24/10/201 42507 Bankstown Sports Netball Club NS<br>8 W                                                                                                    |                        | 10      |
| Program Enquiry Report       | > 716 24/10/201 51746 St Charbel Netball Club NS W                                                                                                    |                        | 10      |
|                              | → 716 24/10/201 42488 Ashbury Netball Club NS                                                                                                    |                        | 10      |

Phase 4

#### Other Processes

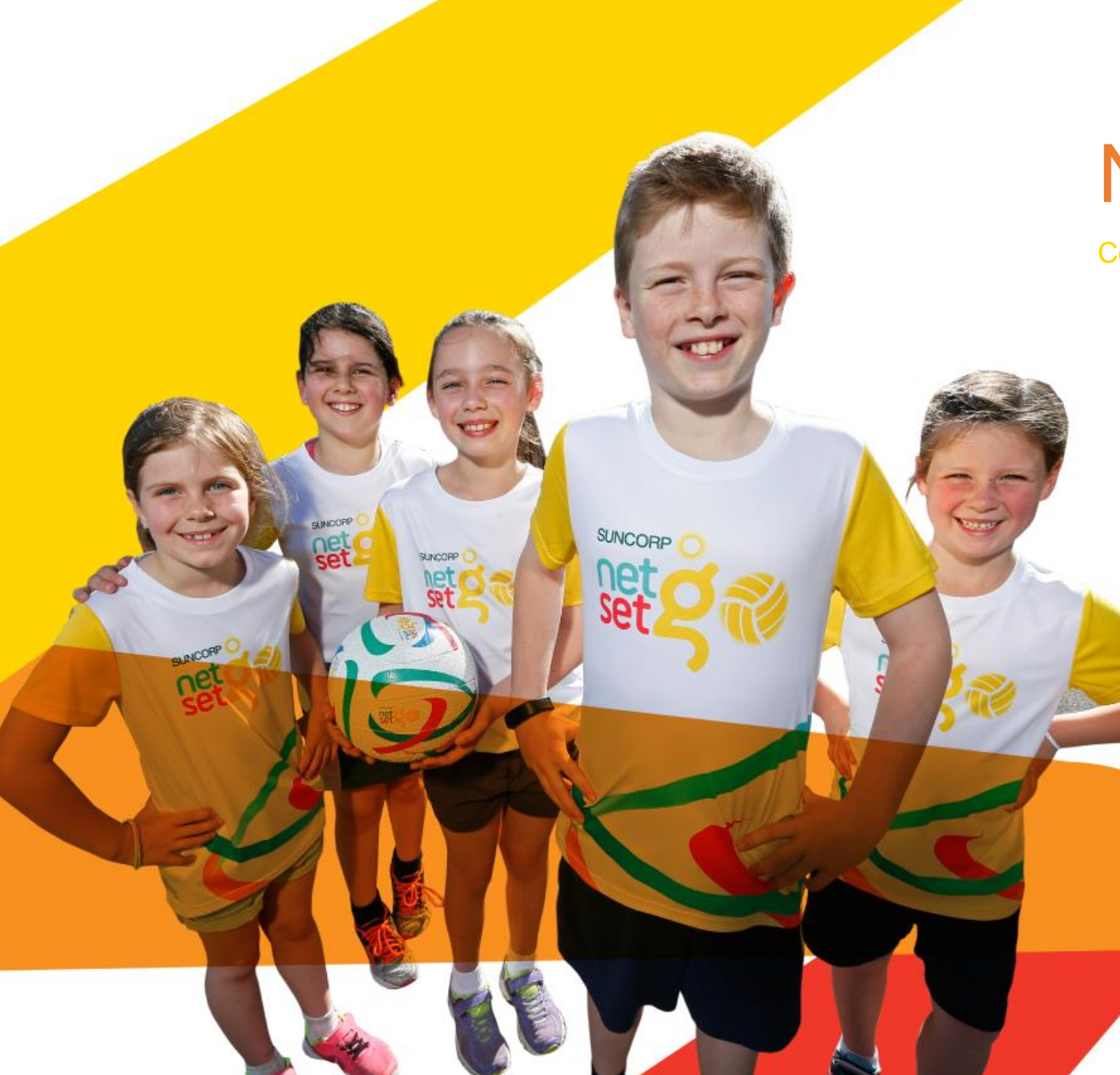

#### Need help?

#### Contact your state or territory coordinator.

Netball Victoria Contact: Le'Shaye Gary Phone: (03) 9321 2246 Email: <u>netsetgo@netballvic.com.au</u> Web: netballvic.com.au

Netball SA Beth Cobden (08) 8238 0528 beth.cobden@netballsa.asn.au ttps://sa.netball.com.au/

Netball WA Contact: Alex Nunn and Jayme Harken Phone: (08) 9380 3732 and (08) 9380 3720 Email: netsetgo@netballwa.com.au Web: www.netballwa.com.au

Netball ACT Contact: Lachie O'Sullivan Phone: (02) 6241 4088 Email: Lachie@netballact.com.au Web: https://act.netball.com.au/parti cipation/suncorp-netsetgo/ Netball QLD Contact: Sarah Grant Phone: (07) 3426 9523 Email: netsetgo@netballq.org.au Web: qld.netballq.com.au

Netball Tasmania Contact: Kate Marr Phone: (03) 6282 1822 Email: kate.marr@tasnetball.org.au Web: <u>https://tas.netball.com.au/playnetball/netsetgo/</u>

Netball NSW Contact: Melanie Chapman Phone: (02) 9951 5000 Email: <u>NetSetGO@netballnsw.com</u> Web: <u>www.netballnsw.com/</u>

Netball NT Contact: Phone: (08) 8945 1733 Email: <u>community@netballnt.org.au</u> Web: nt.netball.com.au/